# Comment paramétrer SecuTix en conformité avec la loi n° 2018-898

▲ Le numéro de TVA doit être renseigné dans les numéros administratifs de l'organisme, sans quoi les ventes ne pourront plus être clôturées et toutes les caisses seront en erreur A

| faut que votre numero      | de TVA | soit | indiqué dans votre | Organism      | e : Initialisa | tion > Carac | téristiqu | es organime | > Numéros |
|----------------------------|--------|------|--------------------|---------------|----------------|--------------|-----------|-------------|-----------|
| aministratifs              |        |      |                    |               |                |              |           |             |           |
| 🛯 🏛 🔲 Q 🛛 🛑                |        |      |                    |               |                |              |           |             |           |
| Initialisation             | ~ 7    | T    |                    | hand the      |                |              |           |             |           |
| Caractéristiques organisme | ~ 23 1 | vun  | ieros aaminisi     | tratifs       |                |              |           |             |           |
| Caractéristiques           | Pave   |      | France             |               |                |              |           |             |           |
| Numéros administratifs     | Tuys   |      | Thanco             |               |                |              |           |             |           |
| Parametrage organisme 🕢    |        | RANG | NOM INTERNE        | TYPE          | VALEUR         | DATE DÉBUT   | DATE FIN  | OBLIGATOIRE | PAYS      |
| ★ Filières de vente        |        | 5    | Code APE           | N° entreprise |                | 20.02.2019   |           | Non         | France    |
| 🖈 Postes physiques         |        | 10   | Code SIRET         | N° entreprise |                | 20.02.2019   |           | Non         | France    |
| Contingents                |        | 15   | Numéro RCS         | N° entreprise |                | 20.02.2019   |           | Non         | France    |
| Equipes                    |        | 20   | Code TVA Européen  | N° TVA        |                | 20.02.2019   |           | Non         | France    |
| Types de compétition       |        | 25   | Numéro IBAN        | N° IBAN       |                | 07.09.2012   |           | Non         | France    |
| Frais d'envoi              |        | 26   | Numéro BIC         | Nº BIC        |                |              |           | Non         | France    |
| Documents à envoyer        |        | 20   | Numbro Dio         | 11 210        |                |              |           |             | Thanco    |
| Vecteurs de diffusion      |        |      |                    |               |                |              |           |             |           |
| Remarques prédéfinies      |        |      |                    |               |                |              |           |             |           |
| Plages de factures         |        |      |                    |               |                |              |           |             |           |
| Questions                  |        |      |                    |               |                |              |           |             |           |
| Logo du billet             |        |      |                    |               |                |              |           |             |           |
| Saisons                    |        |      |                    |               |                |              |           |             |           |
|                            |        |      |                    |               |                |              |           |             |           |

#### En préambule :

Efsta est une entreprise qui implémente les règlementations fiscales pour plusieurs pays Européen, il y a une base à peu près commune. Efsta implémente entre autre la NF525 qui a permis la certification de SecuTix par infoCert en octobre 2018.

L'intégration pour la NF525 est validée quotidiennement de manière automatique, permettant ainsi à SecuTix (avec l'intégration du module EFSTA), de remplir les conditions d'inaltérabilité, de sécurisation, de conservation et d'archivage des données prévues par la législation française. Depuis whymper\_v2 et avec toutes les évolutions.

Cette chaines de signatures est envoyée depuis nos EFR locaux vers le cloud par un canal crypté et stocké avec chiffrement. Les administrateurs d'Efsta ne peuvent pas restituer et lire les données de transactions.

Ce guide présente les étapes à suivre afin de paramétrer SecuTix et ainsi être en conformité avec la certification NF525.

Pour toutes les informations juridiques vous pouvez retrouver les informations ici

> Secutix fournit une configuration par défaut avec les éléments suivants :

- Une interface permettant une implémentation du module EFR produit par la société EFSTA, afin de conserver et d'archiver les données de vente de manière sécurisée et inaltérable.
- Des modèles de documents conformes.

Chaque utilisateur est responsable de la bonne mise en conformité des documents et de la mise en place de l'interface NF525

Afin de vous aider, voici ce qu'il faut réaliser en deux étapes : Pour la mise en conformité des documents et la mise en place de l'interface

#### Documents

La procédure pour paramétrer les documents fait l'objet d'une page dédiée.

#### Interface NF525

Une interface doit être configurée afin de permettre le bon fonctionnement du module EFR

Pour cela il faut créer une nouvelle interface dans le menu outil de l'organisme : Organisme > Outils > Liste des interfaces > nouveau

| ✿ Interface | > Nouveau                |                 |
|-------------|--------------------------|-----------------|
| Interface * | Manager externe          | Tre             |
|             | Flux de contacts         |                 |
|             | GeolP                    |                 |
|             | Impression externe       |                 |
|             | Interface de contrôle    |                 |
|             | Interface imprimeur      |                 |
|             | Intégration de paiements |                 |
|             | Manager externe          | SUIVANT ANNULER |
|             | L                        |                 |

#### ☆ Gestionnaires externes > Nouveau

| Гуре * | NF525 plugin                 | - |         |        |
|--------|------------------------------|---|---------|--------|
|        | Alligator                    | ^ |         |        |
|        | Asynchronisé                 |   |         |        |
|        | AVET                         |   |         |        |
|        | AXESS WTP                    |   |         |        |
|        | Common cents plugin          |   |         |        |
|        | DataSPort                    |   |         |        |
|        | Demo seat attribution plugin |   |         |        |
|        | Enta plugin                  |   |         |        |
|        | Fortress GB                  |   |         |        |
|        | NF525 plugin frm             |   |         |        |
|        | RKSV plugin                  |   |         |        |
|        | Sana V2                      | ¥ | SUIVANT | ANNULE |

|                 | > Costionnaira                                           | es externes: NECOL - plugin EESTA                                                                          |
|-----------------|----------------------------------------------------------|----------------------------------------------------------------------------------------------------|
| Général         | a destionnuire                                           | 5 externes. 117525 - plugit Er51A                                                                          |
| Correspondances |                                                          |                                                                                                    |
| Mouvements      | Type interface                                           | Manager externe                                                                                            |
| Programmations  | Gestionnaire externe                                     | EFSTA plugin                                                                                               |
| Exécutions      | Nom interne *                                            | FR* NF525 - plugin EFSTA                                                                                   |
|                 | Synchronisé *                                            | 🔘 oui 🔘 non                                                                                                |
|                 | Export des informations des<br>contacts *                | 🔘 oui 🔘 non                                                                                                |
|                 | Passer outre l'autorisation des contacts *               | 🔘 oui 🔘 non                                                                                                |
|                 | Appliquer tous les produits                              | I oui O non                                                                                                |
|                 | Url                                                      | ?createEmptyEmm=false&orderStartDate=2019-07-01                                                            |
|                 | Connexion                                                |                                                                                                    |
|                 | Mot de passe                                             |                                                                                                    |
|                 | Destinataires de notifications<br>d'exécutions en erreur |                                                                                                    |
|                 | Opérateur                                                |                                                                                                    |
|                 | Statut                                                   | Visible attention ces codes sont ceux de                                                                   |
|                 | Types de documents NF525<br>(codes)                      | FacAcq,Avoir,FacCom,RecapCmd,RecuCmd vos documents. Il faut donc adapter<br>ce paramétre selon vos propres |
|                 | Affiché les échanges avec<br>EFSTA                       | Codes                                                                                                    |
|                 |                                                          |                                                                                                    |

- Paramétrer une interface externe "NF525" (External manager > NF525 plugin)

  - Occher "oui" pour 'Appliquer tous les produits'.
     Paramétrer le plugin avec l'url suivante : ?createEmptyEmm=false&orderStartDate=DATE\_DU\_JOUR. Le format de la date du jour est AAAA-MM-JJ, par exemple 2019-10-31.
  - Ajouter les codes des documents fiscaux dans le paramètre : Types de documents NF525 (codes), séparés par des virgules. (Attention pensez à bien indiquer dans tous les autres documents "Justificatif non valable pour encaissement".)
- Ensuite il faut paramétrer deux programmations :

| néral                     | 🖙 🛱 Gestionnaire                  | es externes: 1      | NF525                            |                              |        |
|---------------------------|-----------------------------------|---------------------|----------------------------------|------------------------------|--------|
| rrespondances<br>uvements |                                   | MODIFIER / DÉMARRER | ACTIVER                          | 2                            | (      |
| grammations               | FONCTION                          | DERNIÈRE EXÉCUTION  | NOM INTERNE                      | PROGRAMMATION                | ETAT   |
| cutions                   | Réconciliation                    | I                   | Réconcilliation                  | Wed, 31 Jul 2019 - 24 heures | Activé |
|                           | Synchronisation du journal des le | ogs                 | Synchronisation journal des logs | Wed, 31 Jul 2019 - 24 heures | Activé |

1. une programmation "Réconciliation" (automatique toutes les 24h, juste après minuit)

### Programmation > Réconcilliation

| Type interface                                    | Manager externe                           |
|---------------------------------------------------|-------------------------------------------|
| Nom Interface                                     | NF525                                     |
| Fonction                                          | Réconciliation                            |
| Mode démarrage *                                  |                                           |
| Nom interne *                                     |                                           |
| Nom interne                                       | rk Reconculation                          |
| Frequence *                                       | 24 heures                                 |
| Heure de démarrage de la<br>prochaine exécution * | Basé sur l'heure de début                 |
| Début                                             |                                           |
| Oate début                                        |                                           |
|                                                   | 31.07.2019                                |
|                                                   |                                           |
| Jours avant produit da                            | atė                                       |
|                                                   |                                           |
| Heure début                                       | 01:00                                     |
| Fin                                               |                                           |
| Date fin                                          |                                           |
|                                                   |                                           |
|                                                   |                                           |
| Jours après produit d                             | ate                                       |
|                                                   |                                           |
| Heure fin                                         |                                           |
| Taille des lots                                   |                                           |
| TODO Ignore orderids                              |                                           |
| Fichier à transférer                              | Sélectionner                              |
|                                                   |                                           |
|                                                   |                                           |
|                                                   |                                           |
|                                                   | PROGRAMMATION EXÉCUTION IMMÉDIATE ANNULER |

2. une programmation "Synchronisation journal des logs" .

#### Programmation > Synchronisation journal des logs

| Type interface                                    | Manager externe                                                                                                    |
|---------------------------------------------------|----------------------------------------------------------------------------------------------------|
| Nom Interface                                     | NF525                                                                                                    |
| Fonction                                          | Synchronisation du journal des logs                                                                                                    |
| Mode démarrage *                                  | Automatique                                                                                                    |
| Nom interne *                                     | FR* Synchronisation journal des logs                                                                                                    |
| Fréquence *                                       | 24 heures                                                                                                    |
| Heure de démarrage de la<br>prochaine exécution * | Basé sur l'heure de début                                                                                                    |
| Début                                             |                                                                                                    |
| Oate début                                        |                                                                                                    |
|                                                   | 31.07.2019                                                                                                    |
| <ul> <li>Jours avant produit (</li> </ul>         | taté                                                                                                    |
|                                                   |                                                                                                    |
| Heure début                                       | 01:30                                                                                                    |
| Fin                                               |                                                                                                    |
| Date fin                                          |                                                                                                    |
|                                                   |                                                                                                    |
| loure après croduit                               | tatá                                                                                                    |
| Jours apres produit                               | Narce Carlos Carlos Carlo |
| llaura fa                                         |                                                                                                    |
|                                                   |                                                                                                    |
| I alle des lots                                   |                                                                                                    |
| UKL d'acces aux logs                              |                                                                                                    |
| (dd MM yyyyy HH:mm)                               |                                                                                                    |
|                                                   | PROGRAMMATION EXÉCUTION IMMÉDIATE ANNULER                                                                                                    |
|                                                   |                                                                                                    |
|                                                   |                                                                                                    |
| URL d'accès aux le                                | ogs                                                                                                    |
| Date de dernière s                                | ynchro                                                                                                    |

Ajouter également la date de la dernière synchro (date du jour) : exemple : 16.10.2019 10:00

Puis "Activer" ces deux programmations (si cela n'a pas été fait automatiquement quand vous avez cliqué sur "Programmation") :

|                               | ☆ Gestionnaires                     | s externes:        | NF525                      |                                       |        |
|-------------------------------|-------------------------------------|--------------------|----------------------------|---------------------------------------|--------|
| Général                       |                                     |                    |                            |                                       |        |
| Correspondances<br>Mouvements |                                     | MODIFIER / DÉMARRE | ACTIVER DÉS                | BACTIVER                              | 4      |
| Programmations                | FONCTION                            | DERNIÈRE EXÉCUTION | NOM INTERNE                | PROGRAMMATION                         | ETAT   |
| Exécutions                    | Réconciliation                      |                    | Réconcilliation            | Wed, 31 Jul 2019 - 24 heure:          | Activé |
|                               | Synchronisation du journal des logs | 3                  | Synchronisation journal of | des logs Wed, 31 Jul 2019 - 24 heure: | Activé |
|                               |                                     |                    |                            |                                       |        |
|                               |                                     |                    |                            |                                       |        |
|                               |                                     |                    |                            |                                       |        |

Une fois toutes ces étapes paramétrées, assurez vous régulièrement que les excécutions ne soient pas en erreur dans l'écran "Exécutions" de l'interface NF525.

## Récuperation des données fiscales

Les archives fiscales sont stoquées dans le "cloud portal" d'EFSTA : https://portal.efsta.net II est possible de les extraires et de les communiquer aux services fiscaux en cas de contrôle.